# Marche à suivre Synchronisation Google Chrome

# Pour synchroniser Google Chrome

1. Ouvrir une page web « google.ca ».

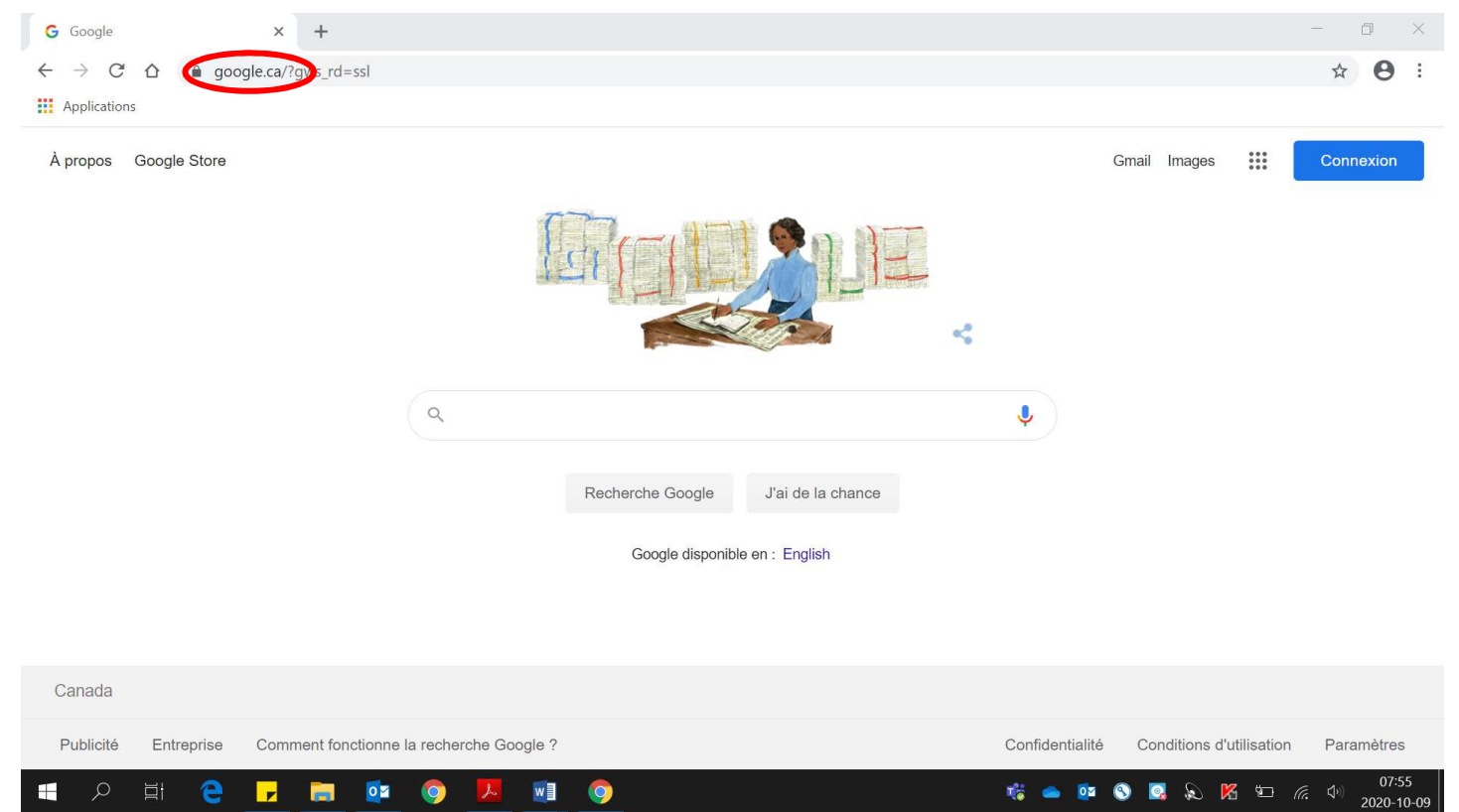

 S'assurer d'être bien connecté avec l'adresse « prénom.nom000@cssamares.qc.ca ». Cliquer sur la pastille de couleur pour vérifier si vous être bien connecté avec votre compte du Centre de services scolaire des Samares.

| Applications 🧧 Favoris CSS 🔹 M<br>À propos Google Store | icrosoft Office Ac 📴 Mozaik-Portail 🖪 Cours 🝐 Mon Drive - Googl 🎯 Genially, l'outil qu | ui 🥝 ecole de la rive   ec 🌀 Se connecter              |
|---------------------------------------------------------|----------------------------------------------------------------------------------------|--------------------------------------------------------|
|                                                         | Google                                                                                 | Ce compte est géré par cssamares.qc.ca. En savoir plus |
|                                                         | Recherche Google J'ai de la chance                                                     | 음* Ajouter un compte                                   |
|                                                         | Google disponible en : English                                                         | Déconnexion                                            |
|                                                         |                                                                                        | Règles de confidentialité                              |
| Canada                                                  |                                                                                        |                                                        |

- 3. Si vous voyez le bouton **« Connexion »**, vous devez vous connecter.
  - Cliquer sur **« Connexion »**.

| G Google                                                              | × +                                  |                                    |                 |                | - 0 ×                         |
|-----------------------------------------------------------------------|--------------------------------------|------------------------------------|-----------------|----------------|-------------------------------|
| $\leftrightarrow$ $\rightarrow$ C $\triangle$ $\hat{\bullet}$ google. | ca/?gws_rd=ssl                       |                                    |                 |                | ☆ \varTheta :                 |
| Applications                                                          |                                      |                                    |                 |                |                               |
| À propos Google Store                                                 |                                      |                                    |                 | Gmail Images   | Connexion                     |
|                                                                       |                                      |                                    | <               |                |                               |
|                                                                       | ٩                                    |                                    | Ŷ               |                |                               |
|                                                                       |                                      | Recherche Google J'ai de la chance |                 |                |                               |
|                                                                       |                                      | Google disponible en : English     |                 |                |                               |
|                                                                       |                                      |                                    |                 |                |                               |
| Canada                                                                |                                      |                                    |                 |                |                               |
| Publicité Entreprise C                                                | omment fonctionne la recherche Googl | e ?                                | Confidentialité | Conditions d'u | tilisation Paramètres         |
|                                                                       | - 🖬 🔯 🌀 🏓                            |                                    | uii 🥌 🚺         | S 🖪 🔊 🕅        | 07:55<br>9⊡ (⊂ (↓) 2020 10 00 |

 Entrer votre adresse courriel (prénom.nom000@cssamares.qc.ca). Cliquer « Suivant ».

|                                                                                                    |   | $\times$ |
|----------------------------------------------------------------------------------------------------|---|----------|
| ← → C 🏠 🔒 accounts.google.com/signin/v2/identifier?hl=fr&passive=true&continue=https%3A%2F%2Fwww.google.ca%2F%3Fgws_rd%3Dssl&ec=GAZAmgQ&flowName 🖈                                                                                                    | 0 | :        |
| Applications                                                                                                    |   |          |
| Google         Connexion         Utiliser votre compte Google         Orgene international de desprote         Josiane. berard006@ccssamares.qc.cd         Adresse e-mail oubliée ?         Sill ne s'agit pas de votre ordinateur, utilisez le mode Invité pour vous connecter en mode privé. En savoir plus         Créer un compte |   |          |

G Connexion : comptes Google × + ۵ Х 🗧 🔶 🤁 🏠 🔓 accounts.google.com/signin/v2/challenge/pwd?hl=fr&passive=true&continue=https%3A%2F%2Fwww.google.ca%2F%3Fgws\_rd%3Dssl&ec=GAZAmgQ... • 🛧 \varTheta : Applications Google **Bienvenue** josiane.berard006@cssamares.qc.ca v aisissez votre mot de passe ..... 0 Mot de passe oublié ? Suivant Français (France) 🔻 Aide Confidentialité Conditions d'utilisation 0 w 🎼 💊 🔯 🔕 🞑 💫 📂 *(i*. 4) F 0 -2020-10-09

• Entrer votre mot de passe. Cliquer « Suivant ».

Voici la page qui sera affichée, la pastille de couleur apparaîtra :

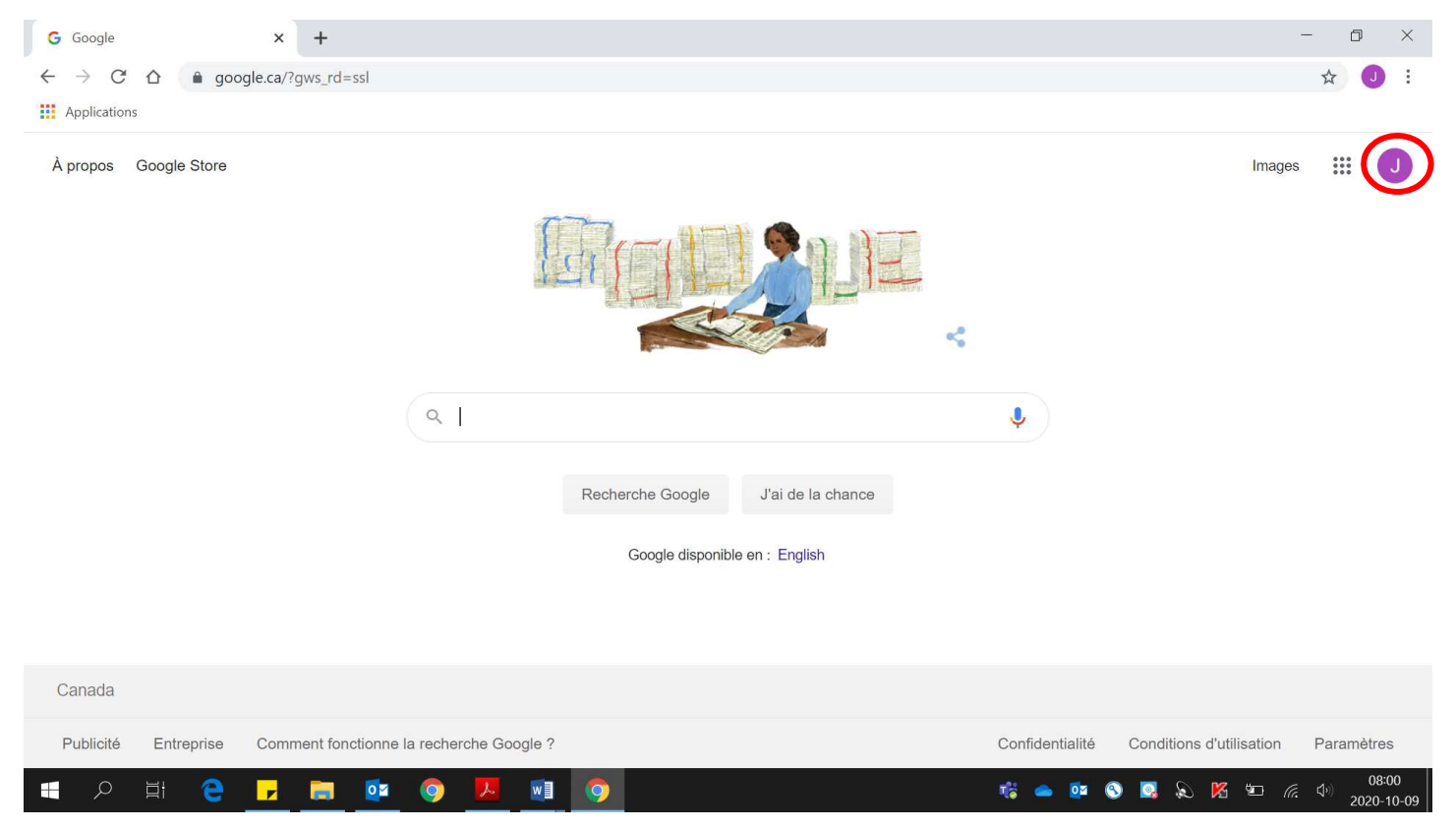

4. Cliquer sur la **pastille de couleur** située complètement en haut de la page.

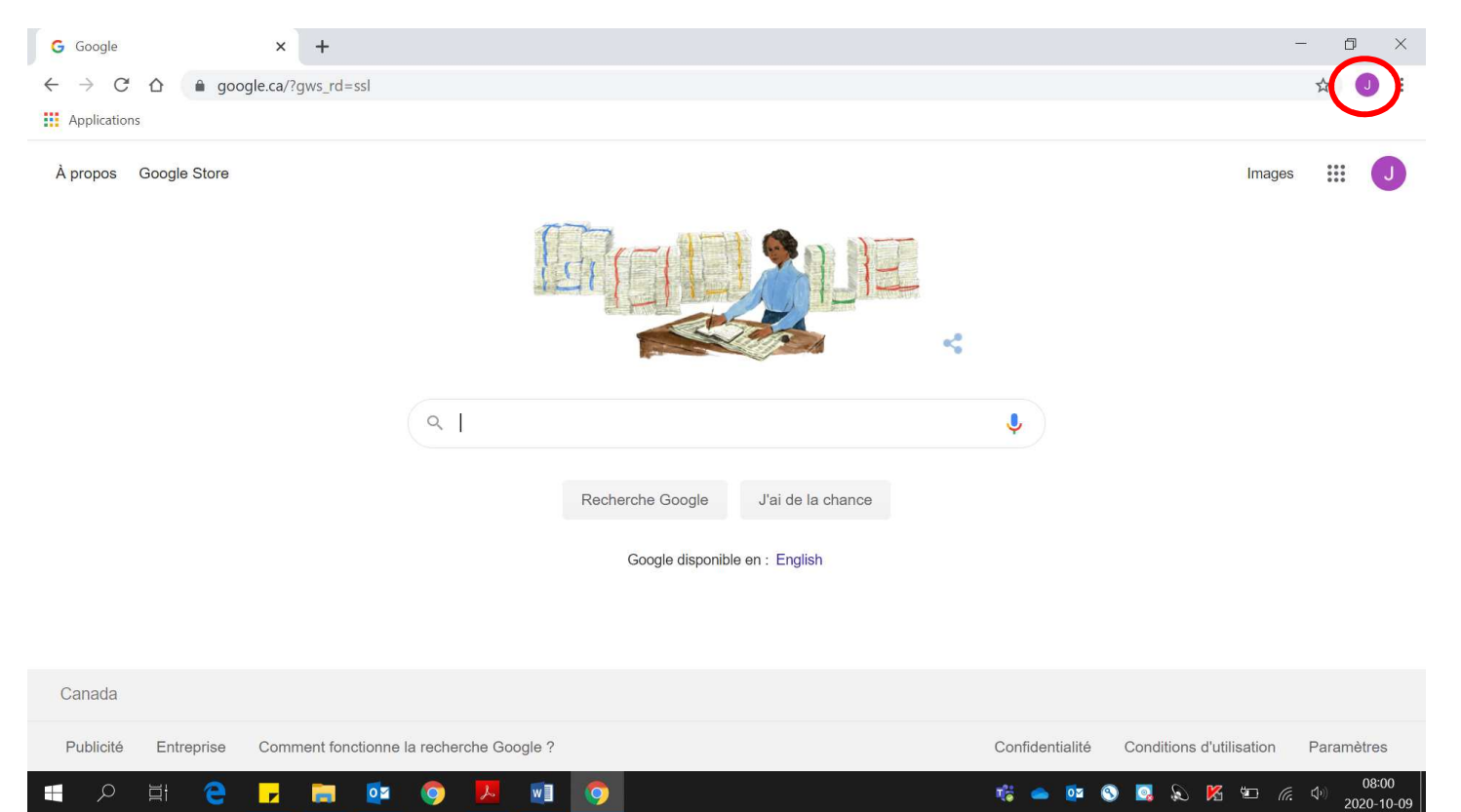

## 5. Cliquer sur « Activer la synchronisation ».

| G Google × +                                                                     |                                        |                   | - 5 ×                                                                                                    |
|----------------------------------------------------------------------------------|----------------------------------------|-------------------|----------------------------------------------------------------------------------------------------|
| $\leftrightarrow$ $\rightarrow$ C $\triangle$ $\triangleq$ google.ca/?gws_rd=ssl |                                        |                   | ☆ 🥑 :                                                                                                    |
| Applications<br>Á propos Google Store                                            |                                        |                   | Josiane Bérard<br>Josiane Bérard<br>Josiane.berard006@cssamares.qc.ca<br>@ @ @<br>&<br>La synchronisation est désactivée.<br>Activer la synchronisation |
|                                                                                  | Q<br>Recherche Google<br>Google dispor | J'ai de la chance | G Gérer votre compte Google Déconnexion  Autres personnes Invité + Ajouter                                                                              |
| Canada                                                                           |                                        |                   |                                                                                                    |
| Publicité Entreprise Comment fonctio                                             | onne la recherche Google ?             | Cor               | nfidentialité Conditions d'utilisation Paramètres                                                                                                    |
| 🖪 🔎 🖶 🧧 📕                                                                        | oz 🗿 🔼 🔟 🧿 😒                           | R.                | 👝 📴 🔇 🔽 💫 隆 🖅 🜈 🖓 08:02<br>2020-10-09                                                                                                    |

#### 6. Cliquer sur « Créer un profil ».

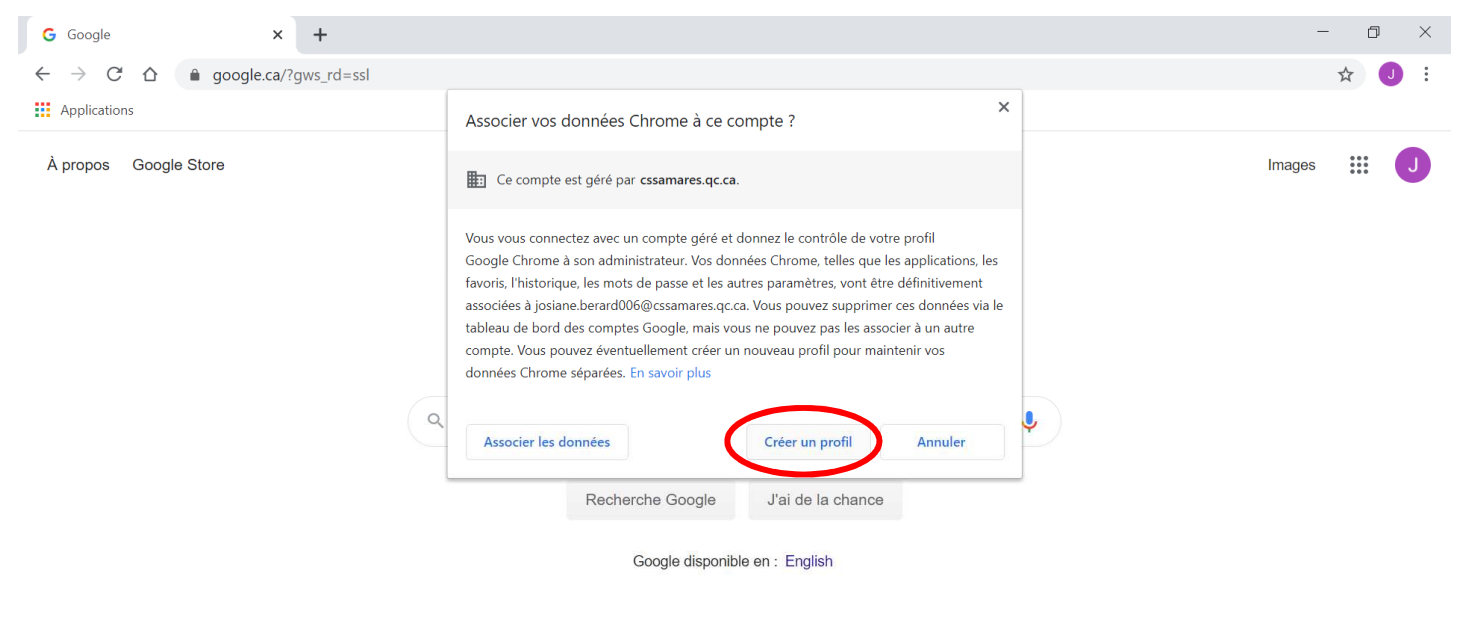

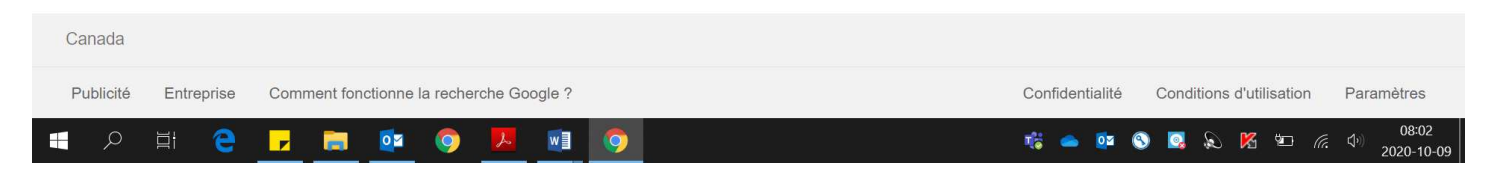

### 7. Cliquer sur « J'accepte ».

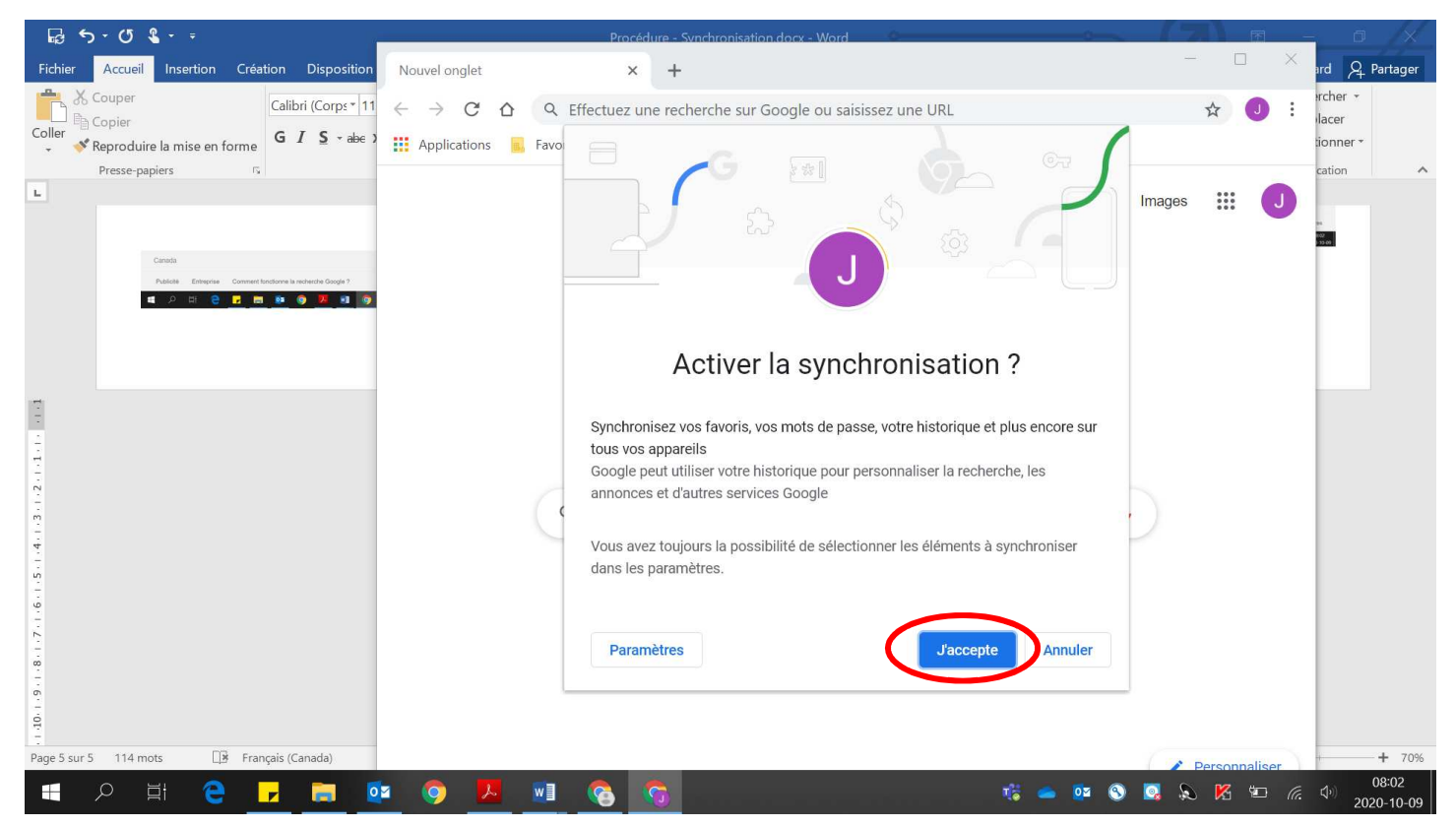